# Registrace rodičů do Školní pokladny

<mark>Systém Školní pokladna </mark>podporuje webový prohlížeč <mark>Google Chrome.</mark>

# Postup Registrace

- 1) Otevřete webové stránky základní školy tj. www.zslns.cz
- 2) V pravém šedém sloupci níže klikněte na "Školní pokladna"

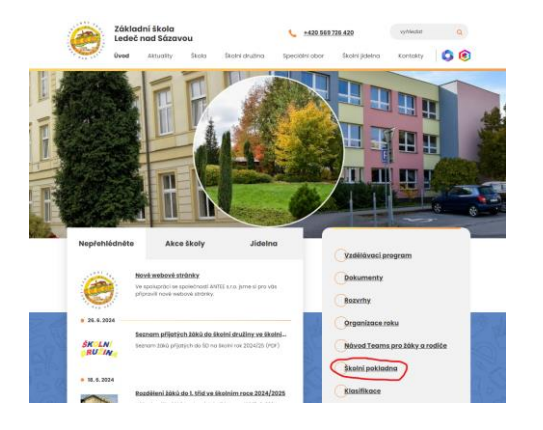

## 3) Klikněte na "Registrace" (modrá barva)

| Přihlášení            | Registrace |
|-----------------------|------------|
| Email                 |            |
| Heslo                 |            |
| 🗌 Zachovat přihlášení |            |
| Přihlásit             |            |

4) Klikněte na "Pro registraci klikněte zde".

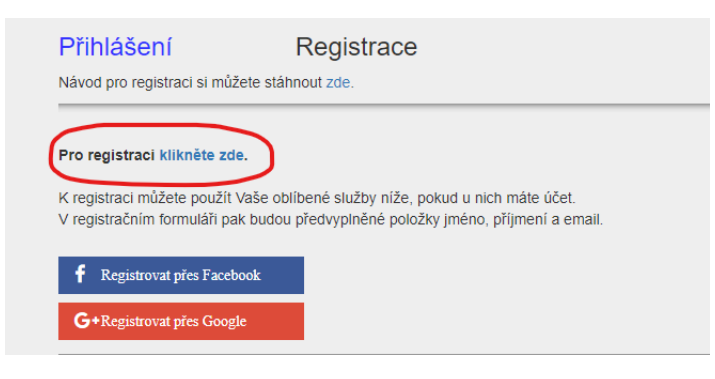

## 5) Zadejte ID školy tj. 71008951

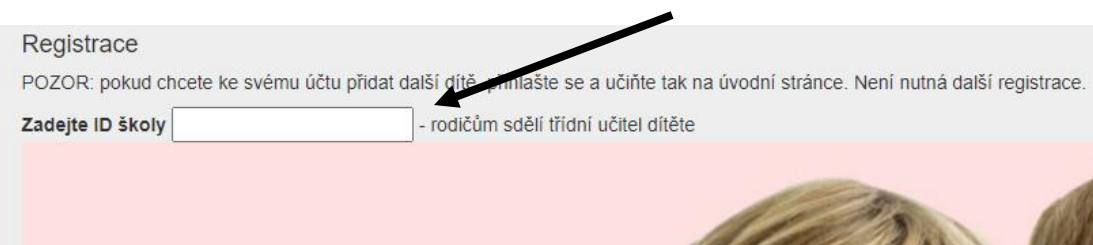

## 6) Zobrazí se: ID, Název školy, Adresa → klikněte na "vybrat"

Registrace

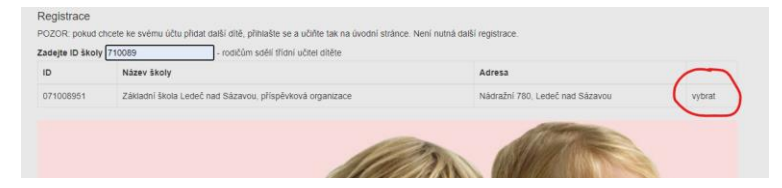

#### 7) VYPLNIT:

- zaměstnanec školy "ne"
- vyplnit bílá a žlutá pole podle skutečnosti
- po vyplnění bílých a žlutých polí klikněte na "Zaregistrovat"

| Základní škola Ledeč nad Sázavou, př                                                                                                    | íspěvková organizace                                                                                              |
|----------------------------------------------------------------------------------------------------|----------------------------------------------------------------------------------------------------|
| Zaměstnanec školy ne 🗸                                                                                                    |                                                                                                    |
| Titul před                                                                                                    |                                                                                                    |
| Jméno                                                                                                    | *                                                                                                    |
| Přijmení                                                                                                    | *                                                                                                    |
| Titul za                                                                                                    | 1                                                                                                    |
| Mobil                                                                                                    | * Zadejte jen 9 čísel bez předvolby a bez mezer! Mobilní telefon :                                                |
| Email                                                                                                    | * Bude vaše přihlašovací jméno - sem Vám přijde žádost o pot                                                      |
| Heslo                                                                                                    | - ·                                                                                                    |
| Znovu heslo                                                                                                    |                                                                                                    |
|                                                                                                    |                                                                                                    |
| Do formuláře níže zadejte vždy nejprve celé PŘÍJMENÍ a pak J<br>sourozence<br>Správnost zadání potvrdte výběrem ze seznamu. Pokud se Vaše ( | MÉNO všech svých děti (nezdrobnělé), které plní povinnou dov<br>dítě v seznamu neobjeví, kontaktujte svoji školu. |
| 1. ditě ?                                                                                                    |                                                                                                    |
| 2. dítě ?                                                                                                    |                                                                                                    |
| 3. ditë ?                                                                                                    |                                                                                                    |
| 4. ditë ?                                                                                                    |                                                                                                    |
| 5. dítě ?                                                                                                    |                                                                                                    |
| Zaregistrovat Zpět                                                                                                    |                                                                                                    |

## 8) Po správné registraci se objeví:

#### Děkujeme Vám za registraci

## 9) Na email, který byl uveden v registraci obdržíte zprávu (pro jistotu kontrolujte i spam):

|                                    | eověřené registrace budou následující den l | olem půlnoci smazány. | / |
|------------------------------------|---------------------------------------------|-----------------------|---|
| S pozdravem tým Školního programu. | pozdravem tým Školního programu.            | /                     |   |

Potvrď te registraci kliknutím na odkaz k ověření pravosti emailu.

10) Po úspěšné registraci se objeví "Vaše registrace byla dokončena".

#### 11) Po schválení Vašich údajů třídním učitelem přijde na Váš e-mail oznámení

"Aktivace účtu proběhla úspěšně".